# Testing iOS Apps

#### Graham Lee / @secboffin

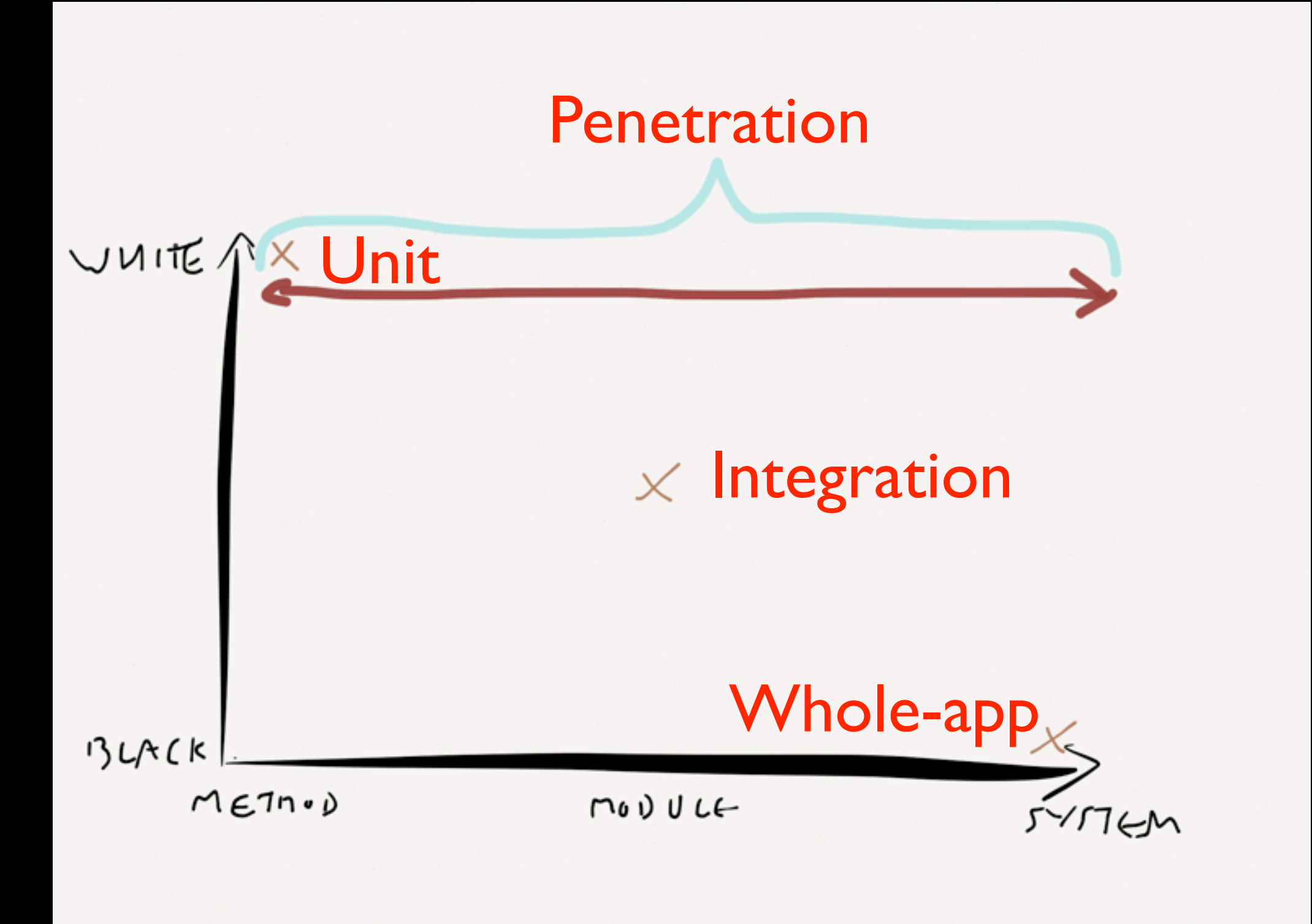

#### A lot to cover

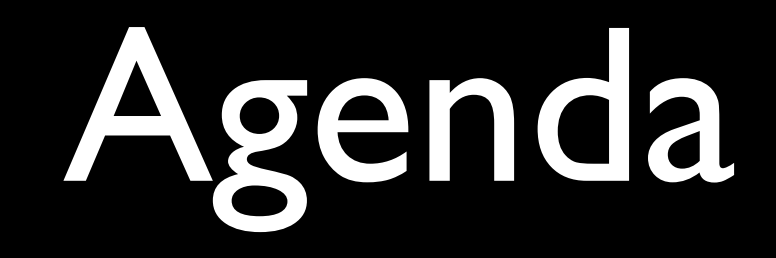

High-level overview of testing options

- High-level overview of testing options
- Native iOS apps, with some browser component

- High-level overview of testing options
- Native iOS apps, with some browser component
- Unit tests

- High-level overview of testing options
- Native iOS apps, with some browser component
- Unit tests
- Integration tests

- High-level overview of testing options
- Native iOS apps, with some browser component
- Unit tests
- Integration tests
- Penetration tests

### Unit Tests

- OCUnit built into Xcode
- Reasonable GUI Integration as of v4
- Baroque and outdated syntax

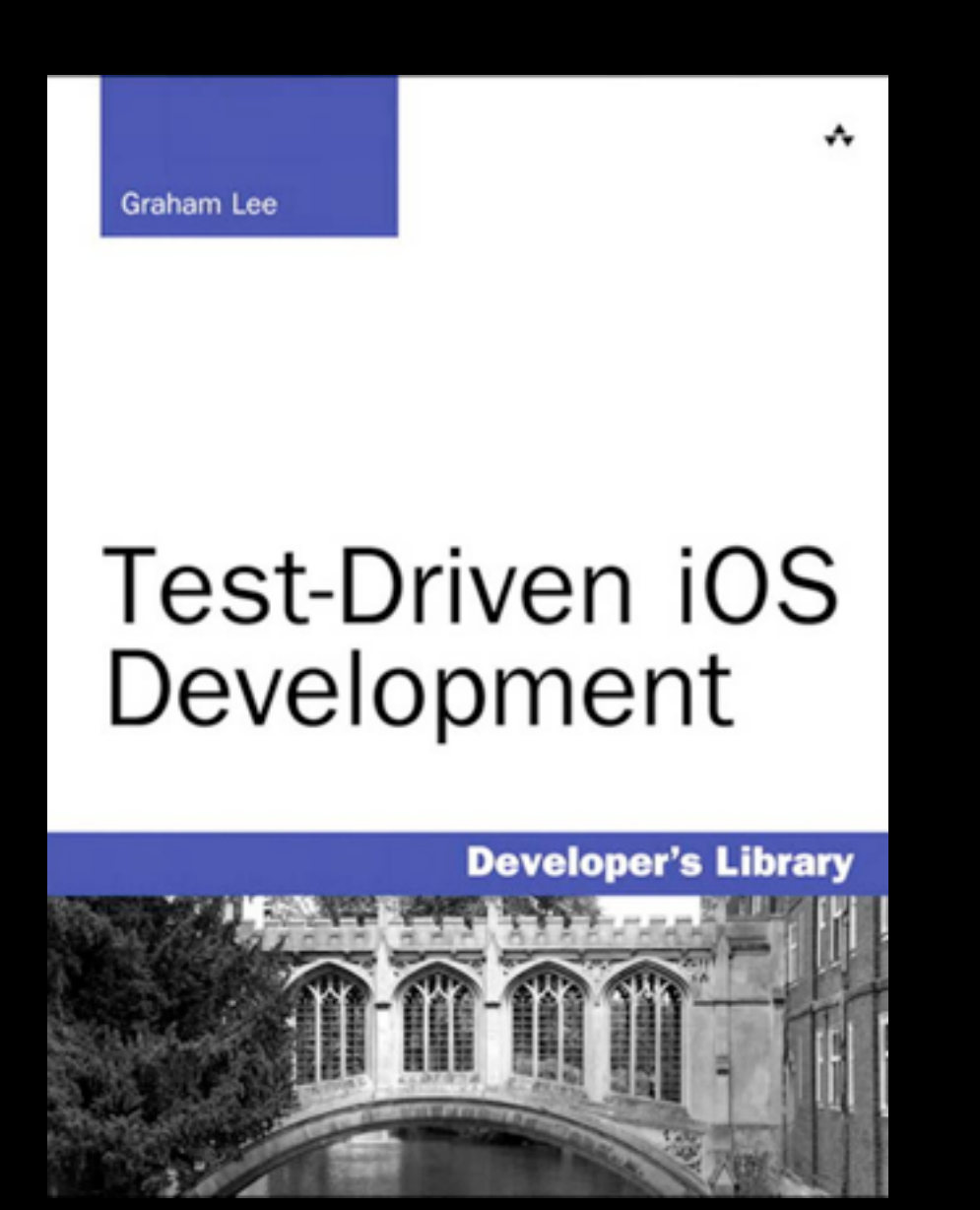

| Image: Control of the state of the state of the stat                               | 00                           |                                |                                      | BrowseOverflow.xcodeproj                                                 |                           |                         |      |                       |                                       | R <sub>M</sub>      |
|----------------------------------------------------------------------------------------------------|------------------------------|--------------------------------|--------------------------------------|--------------------------------------------------------------------------|---------------------------|-------------------------|------|-----------------------|---------------------------------------|---------------------|
| Note with the state of the state of the                               | RrowseQuerflowTests          | Phone 6.1 Simulator            |                                      | Finished testing BrowseOverflowTests on iPhone                           | e 6.1                     |                         |      |                       |                                       |                     |
| A last last last last last last last last                                                                                                    | Run Stran                    | ama                            | Breakenints                          | Project 🔒 1                                                              |                           |                         |      | Editor                | View                                  | Orozanizer          |
| Control Control Contro Control Control Control Control Control Control Control Control Co     |                              |                                | OueflowTests 12                      | 20-50                                                                    |                           |                         | 40.5 | Curtor                |                                       | organizer           |
| Constraints and a second second      | m Test Browsedbeerflow Tests | Test browse                    | overnowrests : 13                    | France Only                                                              |                           |                         |      | T Ouick Hala          |                                       |                     |
| Multi devandorefinantian       Automatical means       Automatical means                                                                                                    | A 103/00/2013 13:30          | Recent All M                   | Messages (AILISS                     | Lifes Errors Only                                                        |                           | 0                       | 1    | + quick nelp          |                                       |                     |
| Control (Control (Contro) (Contro) (Contro) (Contro) (Contro) (Contro) (Contro) (Contro)     | A Build BrowseOverflowTests  | Grun test suite All tests      |                                      |                                                                          |                           | 4                       |      |                       |                                       |                     |
| A lace training is larger to exceed on the state the developed on the state the developed on the      | 25/02/2013 13:30             | ▼ Q Run test suite /Users/     | iamleeg/Library/De                   | eveloper/Xcode/DerivedData/BrowseOverflow-eswlmv                         | voksviuuidonaaevnovfovo// | Build / Products / Debu | 1 =  | No                    | uick Help                             |                     |
| • • • • • • • • • • • • • • • • • • •                                                                                                    |                              | A /Users/iamleeg/Lil           | brary/Developer/Xc                   | ode/DerivedData/BrowseOverflow-eswImwoksviuuid                           | onaaeyncxfgxo/Build/Produ | cts/Debug-iphonesimul   | more |                       |                                       |                     |
| Top::TableDateOverFirst del res his:          Tet f Case - Trippi:TableDateOverFirst SetUDeCentainTheTableDateOverFirst SetUDeCentainTheTableDateOverFirstSetUDeCentainTheTableDat             |                              | ▼ @ Run test suite Topic       | cTableDataSourceT                    | ests                                                                     |                           | A                       | 1 =  |                       |                                       |                     |
| A to be a set our biologic detable detable detabl     |                              | A TopicTableData               | SourceTests did not                  | t finish                                                                 |                           |                         |      |                       |                                       |                     |
| Test Case - 1-Tiggit Challebalakur offent fix fix his         A testOndecicion/TimeTableView of on think         Image: Case of the test of the test of test of tes                                                                                   |                              | 🔻 🛿 Run test case te           | stOneSectionInTheT                   | TableView .                                                              |                           | 4                       | 1    |                       |                                       |                     |
|                                                                                                    |                              | Test Case '-<br>testOneSection | [TopicTableDataS<br>onInTheTableView | <pre>GourceTests testOneSectionInTheTableView]' : v did not finish</pre> | started.                  |                         |      |                       |                                       |                     |
| but Training Complex 25/92/2013 13:30                                                                                                    |                              | A testOneSection               | onInTheTableView                     | did not finish                                                           |                           |                         |      |                       |                                       |                     |
| Image: Image:                               |                              | Unit Testing Complete          | 25/02/2013 13:3                      | 0                                                                        |                           |                         |      |                       |                                       |                     |
| Image: State of the state of the state                                |                              | - warnings                     |                                      |                                                                          |                           |                         | _    |                       |                                       |                     |
|                                                                                                    |                              |                                |                                      |                                                                          |                           |                         |      |                       |                                       |                     |
|                                                                                                    |                              |                                |                                      |                                                                          |                           |                         |      |                       |                                       |                     |
| Contraction response to any other any other any oth     |                              |                                |                                      |                                                                          |                           |                         |      |                       |                                       |                     |
| Cadient Burst Hotz Market and Send an action message to a target object.                                                                                                    |                              |                                |                                      |                                                                          |                           |                         |      |                       |                                       |                     |
| ()     ()     ()     ()     ()     ()     ()     ()     ()     ()     ()     ()     ()     ()     ()     ()     ()     ()     ()     ()     ()     ()     ()     ()     ()     ()     ()     ()     ()     ()     ()     ()     ()     ()     ()     ()     ()     ()     ()     ()     ()     ()     ()     ()     ()     ()     ()     ()     ()     ()     ()     ()     ()     ()     ()     ()     ()     ()     ()     ()     ()     ()     ()     ()     ()     ()     ()     ()     ()     ()     ()     ()     ()     ()     ()     ()     ()     ()     ()     ()     ()     ()     ()     ()     ()     ()     ()     ()     ()     ()     ()     ()     ()     ()     ()     ()     ()     ()     ()     ()     ()     ()     ()     ()     ()     ()     ()     ()     ()     ()     ()     ()     ()     ()     ()     ()     ()     ()     ()     ()     ()     ()     ()     ()     ()     ()     ()     ()     ()     ()     ()     ()     ()     ()     ()     ()     ()     ()     ()     ()     ()     ()     ()     ()     ()     ()     ()     ()     ()     ()     ()     ()     ()     ()     ()     ()     ()     ()     ()     ()     ()     ()     ()     ()     ()     ()     ()     ()     ()     ()     ()     ()     ()     ()     ()     ()     ()     ()     ()     ()     ()     ()     ()     ()     ()     ()     ()     ()     ()     ()     ()     ()     ()     ()     ()     ()     ()     ()     ()     ()     ()     ()     ()     ()     ()     ()     ()     ()     ()     ()     ()     ()     ()     ()     ()     ()     ()     ()     ()     ()     ()     ()     ()     ()     ()     ()     ()     ()     ()     ()     ()     ()     ()     ()     ()     ()     ()     ()     ()     ()     ()     ()     ()     ()     ()     ()     ()     ()     ()     ()     ()     ()     ()     ()     ()     ()     ()     ()     ()     ()     ()     ()     ()     ()     ()     ()     ()     ()     ()     ()     ()     ()     ()     ()     ()     ()     ()     ()     ()     ()     ()     ()     ()     ()     ()     ()     ()     ()     ()     ()     ()     ()       |                              |                                |                                      |                                                                          |                           |                         |      |                       |                                       |                     |
| Constant and services mouse-down     Push Button - Intercepts mouse-down     Push Button - Intercepts mouse-down     Push Button - Intercepts mouse-down     Push Button - Intercepts mouse-down     Consider Button - Intercepts mouse-down     Consider Button - Intercepts mouse-down     Consider Button - Intercepts mouse-down     Consider Button - Intercepts mouse-down     message to a target object                                                                                                    |                              |                                |                                      |                                                                          |                           |                         |      |                       |                                       |                     |
| California de la companya de la companya de la com |                              |                                |                                      |                                                                          |                           |                         |      |                       |                                       |                     |
| Content Button - Intercepts mouse-down events and sends an action message to a target object when it's clicked order.     Content Button - Intercepts mouse-down events and sends an action message to a target object when it's clicked order.     Content Button - Intercepts mouse-down mouse-down events and sends an action message to a target object when it's clicked order.     Content Button - Intercepts mouse-down events and sends an action message to a target object when it's clicked order.     Content Button - Intercepts mouse-down events and sends an action message to a target object when it's clicked order.     Content Button - Intercepts mouse-down events and sends an action message to a target object.                                                                                                    |                              |                                |                                      |                                                                          |                           |                         |      |                       |                                       |                     |
| ()     ()     ()     ()     ()     ()     ()     ()     ()     ()     ()     ()     ()     ()     ()     ()     ()     ()     ()     ()     ()     ()     ()     ()     ()     ()     ()     ()     ()     ()     ()     ()     ()     ()     ()     ()     ()     ()     ()     ()     ()     ()     ()     ()     ()     ()     ()     ()     ()     ()     ()     ()     ()     ()     ()     ()     ()     ()     ()     ()     ()     ()     ()     ()     ()     ()     ()     ()     ()     ()     ()     ()     ()     ()     ()     ()     ()     ()     ()     ()     ()     ()     ()     ()     ()     ()     ()     ()     ()     ()     ()     ()     ()     ()     ()     ()     ()     ()     ()     ()     ()     ()     ()     ()     ()     ()     ()     ()     ()     ()     ()     ()     ()     ()     ()     ()     ()     ()     ()     ()     ()     ()     ()     ()     ()     ()     ()     ()     ()     ()     ()     ()     ()     ()     ()     ()     ()     ()     ()     ()     ()     ()     ()     ()     ()     ()     ()     ()     ()     ()     ()     ()     ()     ()     ()     ()     ()     ()     ()     ()     ()     ()     ()     ()     ()     ()     ()     ()     ()     ()     ()     ()     ()     ()     ()     ()     ()     ()     ()     ()     ()     ()     ()     ()     ()     ()     ()     ()     ()     ()     ()     ()     ()     ()     ()     ()     ()     ()     ()     ()     ()     ()     ()     ()     ()     ()     ()     ()     ()     ()     ()     ()     ()     ()     ()     ()     ()     ()     ()     ()     ()     ()     ()     ()     ()     ()     ()     ()     ()     ()     ()     ()     ()     ()     ()     ()     ()     ()     ()     ()     ()     ()     ()     ()     ()     ()     ()     ()     ()     ()     ()     ()     ()     ()     ()     ()     ()     ()     ()     ()     ()     ()     ()     ()     ()     ()     ()     ()     ()     ()     ()     ()     ()     ()     ()     ()     ()     ()     ()     ()     ()     ()     ()     ()     ()     ()     ()     ()     ()     ()     ()     ()       |                              |                                |                                      |                                                                          |                           |                         |      |                       |                                       |                     |
| Cradient Button - Intercepts mouse-down events and sends an action message to a target object when it's      Rounded Rec Button - Intercepts mouse-down events and sends an action message to a target object when it's      Rounded Rec Button - Intercepts mouse-down action message to a target object when it's      Rounded Rec Button - Intercepts mouse-down action message to a target object      Description - Intercepts mouse-down action message to a target object      Description - Intercepts mouse-down action message to a target object                                                                                  |                              |                                |                                      |                                                                          |                           |                         |      |                       |                                       |                     |
| Cadient Button - Intercepts mouse-<br>down events and sends an action message to a target object when it's<br>Cadient Button - Intercepts mouse-<br>down events and sends an action<br>message to a target object when it's<br>Rounded Rect Button - Intercepts<br>mouse-down events and sends an<br>action message to a target object<br>Rounded Rect Button - Intercepts<br>mouse-down events and sends an<br>action message to a target object                                                                                                    |                              |                                |                                      |                                                                          |                           |                         |      |                       |                                       |                     |
| Image: Control of the state of the state of the stat                               |                              |                                |                                      |                                                                          |                           |                         |      |                       |                                       |                     |
| Image: State of the state of the state                                |                              |                                |                                      |                                                                          |                           |                         |      |                       |                                       |                     |
|                                                                                                    |                              |                                |                                      |                                                                          |                           |                         |      |                       |                                       |                     |
| Crallent Button - Intercepts mouse-down     wents and sends an action message to a target object when it's      Rounded-Rect Button - Intercepts mouse-     message to a target object      Rounded-Rect Button - Intercepts     a action message to a target object                                                                                                    |                              |                                |                                      |                                                                          |                           |                         |      |                       |                                       |                     |
| Cradient Button - Intercepts mouse-down     events and sends an action     message to a target object when it's clicked or      Gradient Button - Intercepts     mouse-down     message to a target object when it's      Rounded Rect Button - Intercepts     mouse-down     events and sends an action     message to a target object      e                                                                                                    |                              |                                |                                      |                                                                          |                           |                         |      |                       |                                       |                     |
| Object Library     Settion - Intercepts mouse-down     events and sends an action message to a     target object when it's clicked or      Gradient Button - Intercepts mouse-     down events and sends an action     message to a target object when it's      Rounded Rect Button - Intercepts     mouse-down events and sends an action     message to a target object      Output                                                                                                    |                              |                                |                                      |                                                                          |                           |                         |      |                       |                                       |                     |
| Image: Second Second                               |                              |                                |                                      |                                                                          |                           |                         |      |                       |                                       |                     |
| Push Button - Intercepts mouse-down events and sends an action message to a target object when it's      Gradient Button - Intercepts mouse- down events and sends an action message to a target object      mouse-down events and sends an action message to a target object      o                                                                                                    |                              |                                |                                      |                                                                          |                           |                         |      |                       |                                       |                     |
| Doject Library      Doject Library     Doject Library     Doject      |                              |                                |                                      |                                                                          |                           |                         |      | D                     |                                       |                     |
| Push Button - Intercepts mouse-down events and sends an action message to a target object when it's clicked or Cradient Button - Intercepts mouse- down events and sends an action message to a target object when it's Rounded Rect Button - Intercepts mouse-down events and sends an action message to a target object                                                                                                    |                              |                                |                                      |                                                                          |                           |                         |      | Object Library        |                                       | : :: =              |
| events and sends an action message to a target object when it's clicked or         Gradient Button - Intercepts mouse-down events and sends an action message to a target object when it's         Rounded Rect Button - Intercepts mouse-down events and sends an action message to a target object         D                                                                                                    |                              |                                |                                      |                                                                          |                           |                         |      | Push But              | ton - Intercepts n                    | nouse-down          |
| Gradient Button - Intercepts mouse-<br>down events and sends an action<br>message to a target object when it's<br>Rounded Rect Button - Intercepts<br>mouse-down events and sends an<br>action message to a target object                                                                                                    |                              |                                |                                      |                                                                          |                           |                         |      | target obje           | ect when it's click                   | ed or               |
| Rounded Rect Button – Intercepts<br>mouse-down events and sends an<br>action message to a target object                                                                                                    |                              |                                |                                      |                                                                          |                           |                         |      | Gradient<br>down ever | Button - Interce<br>ts and sends an a | pts mouse-          |
| Rounded Rect Button - Intercepts<br>mouse-down events and sends an<br>action message to a target object                                                                                                    |                              |                                |                                      |                                                                          |                           |                         |      | message t             | o a target object v                   |                     |
| action message to a target object                                                                                                    |                              |                                |                                      |                                                                          |                           |                         |      | Rounded<br>mouse-do   | Rect Button - In<br>wn events and ser | ntercepts<br>nds an |
|                                                                                                    |                              |                                |                                      |                                                                          |                           |                         |      | action me             | sage to a target o                    | object              |
|                                                                                                    | 0.0                          |                                |                                      |                                                                          |                           |                         | -    |                       |                                       |                     |
|                                                                                                    |                              |                                |                                      |                                                                          |                           |                         |      | 0                     |                                       |                     |
|                                                                                                    |                              |                                |                                      |                                                                          |                           |                         |      |                       |                                       |                     |
|                                                                                                    |                              |                                |                                      |                                                                          |                           |                         |      |                       |                                       |                     |

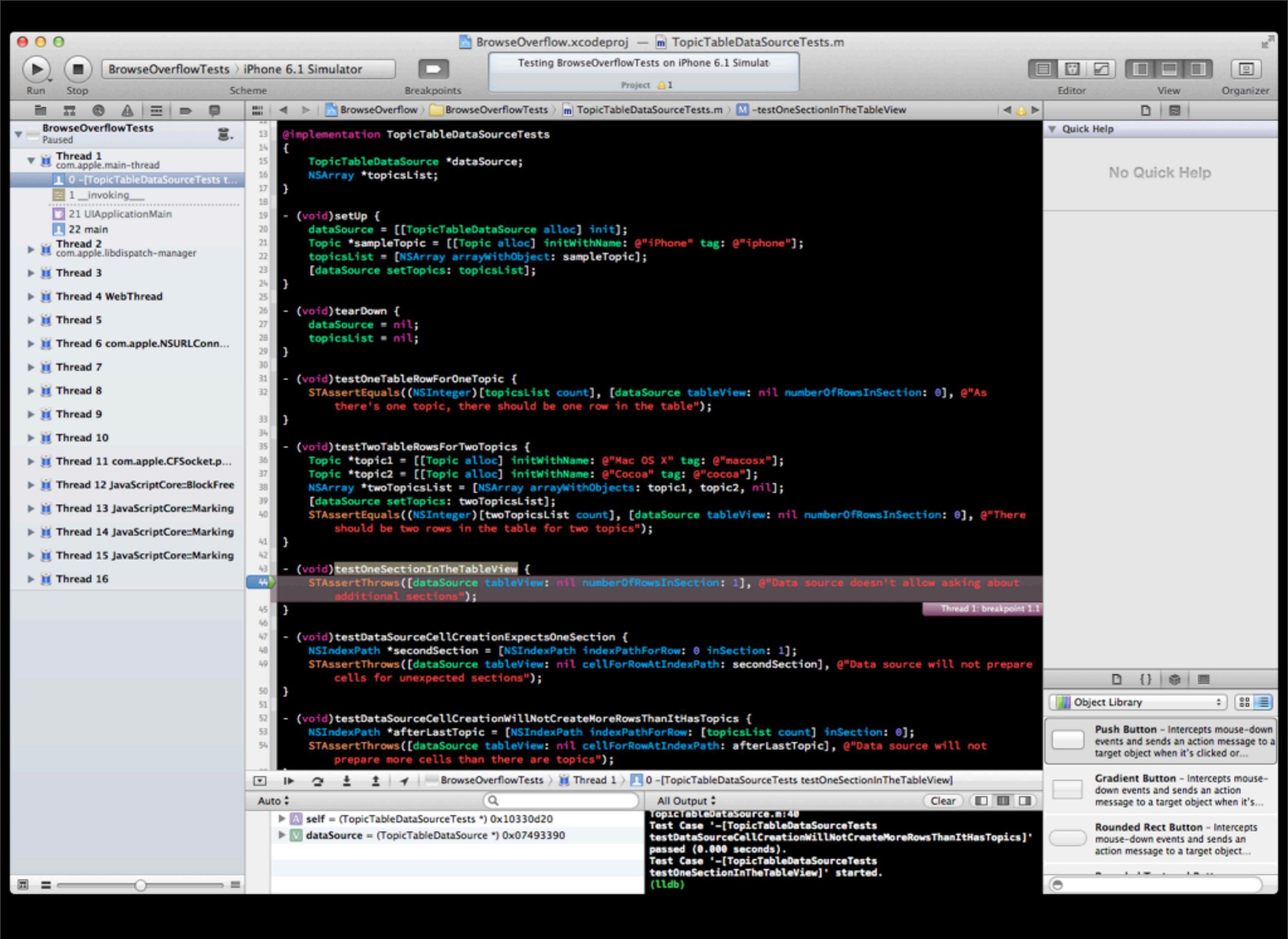

#### @implementation StackOverflowCommunicatorTests

```
- (void)setUp {
    communicator = [[InspectableStackOverflowCommunicator alloc] init];
}
- (void)tearDown {
    [communicator cancelAndDiscardURLConnection];
}
- (void)testSearchingForQuestionsOnTopicCallsTopicAPI {
    [communicator searchForQuestionsWithTag: @"ios"];
    STAssertEqualObjects([[communicator URLToFetch] absoluteString], @"http://
api.stackoverflow.com/1.1/search?tagged=ios&pagesize=20", @"Use the search API to find
questions with a particular tag");
}
```

@end

#### https://github.com/philSquared/Catch

"CATCH stands for C++ Automated Test Cases in Headers and is a multi-paradigm automated test framework for C, C++ and Objective-C. It is implemented entirely in a set of headers, but is packaged up as a single header for extra convenience."

```
TEST_CASE("parser/API", "Design the public interface for the parser")
ł
   FZASourceParser *parser = [FZASourceParser new];
   SECTION("acceptableI0", "Accept unparsed, generate parsed targets")
    {
        TestBuildTarget *target = [TestBuildTarget new];
        id <FZABuildTarget> output = nil;
        target.parsed = YES;
        CHECK_THROWS(output = [parser parse: target]);
        CHECK(output == nil);
        target.parsed = NO;
        CHECK_NOTHROW(output = [parser parse: target]);
        CHECK([output conformsToProtocol: @protocol(FZABuildTarget)]);
        CHECK([[output name] isEqualToString: [target name]]);
        CHECK([output isParsed] == YES);
        [target release];
   [parser release];
}
TEST_CASE("parser/run", "Run through the test project and see what we find")
ł
    FZASourceParser *parser = [FZASourceParser new];
    FZAXcodeProject *project = [[FZAXcodeProject alloc] initWithProjectFolder:
@"TestProject.xcodeproj"];
    id <FZABuildTarget>parsedTarget = [parser parse: [project targetAtIndex: 0]];
    REQUIRE(parsedTarget != nil);
    CHECK([parsedTarget countOfFunctions] == 1);
    [project release];
    [parser release];
}
```

## It's not a "unit test" framework...

- ...it's a framework for running tests
- ...and for reporting test results
- Integration tests, whole-app tests

#### Calabash

- https://github.com/calabash/calabash-ios
- <u>http://calaba.sh</u>
- BDD-style spec format for tests
- Automatic runner/reporter

### \$ calabashios console

> query("label")

```
[0] {
```

•••

```
"rect" => {
            "center_y" => 261.5,
               "width" => 300,
            "center_x" => 160,
              "height" => 43,
                   ''x'' => 10,
                   "v" => 240
        },
             "frame" => {
             "width" => 300,
            "height" => 43,
                 ''x'' => 10,
                 "∨" => 0
        },
        "description" => "<UILabel: 0x72f0920;</pre>
frame = (10 0; 300 43); text = 'iPhone';
clipsToBounds = YES; userInteractionEnabled =
NO; layer = <CALayer: 0x72f09b0>>",
             "UIType" => "UIView",
              "class" => "UILabel"
    },
```

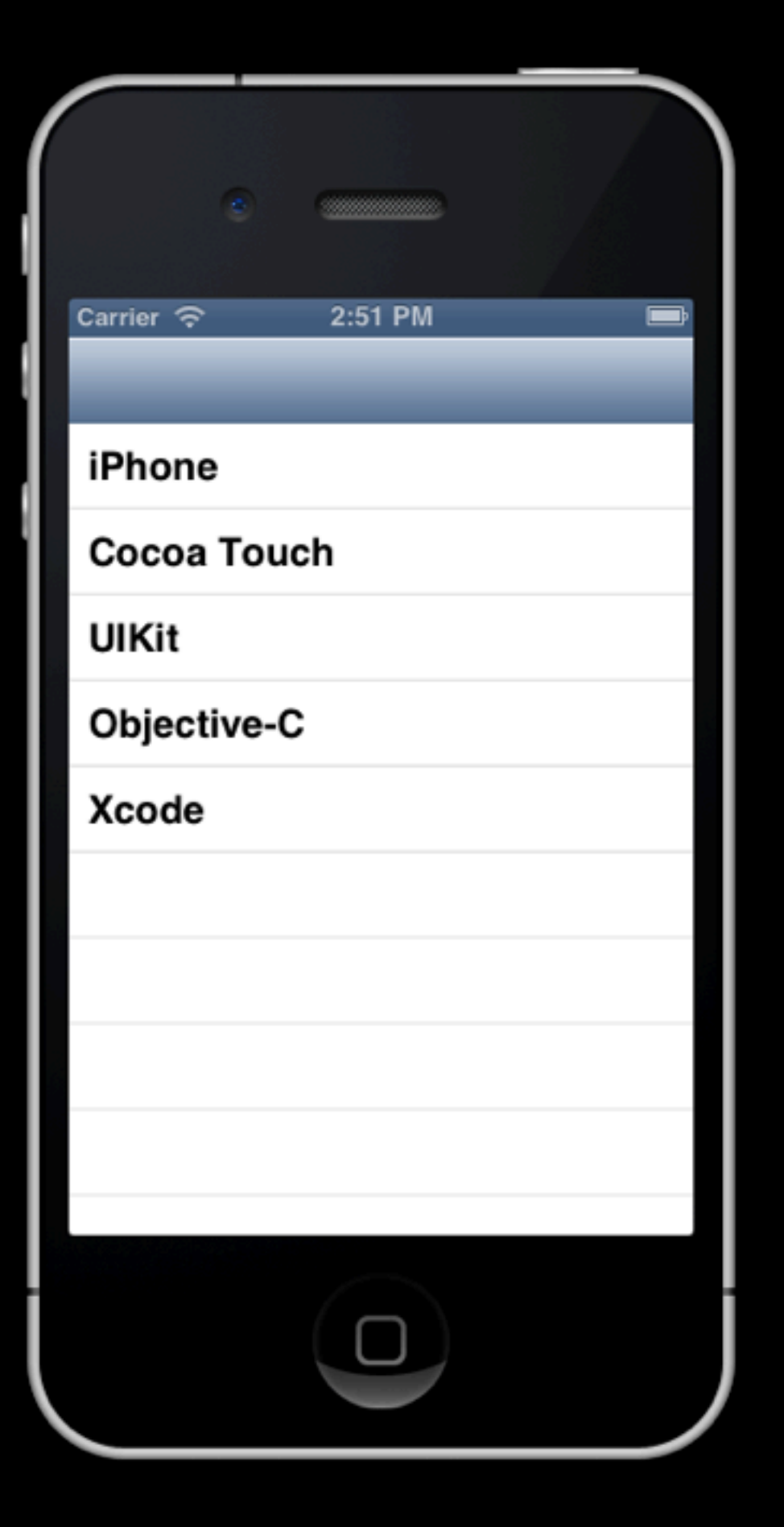

### \$ calabashios console

> touch(query("label
marked:'iPhone'"))

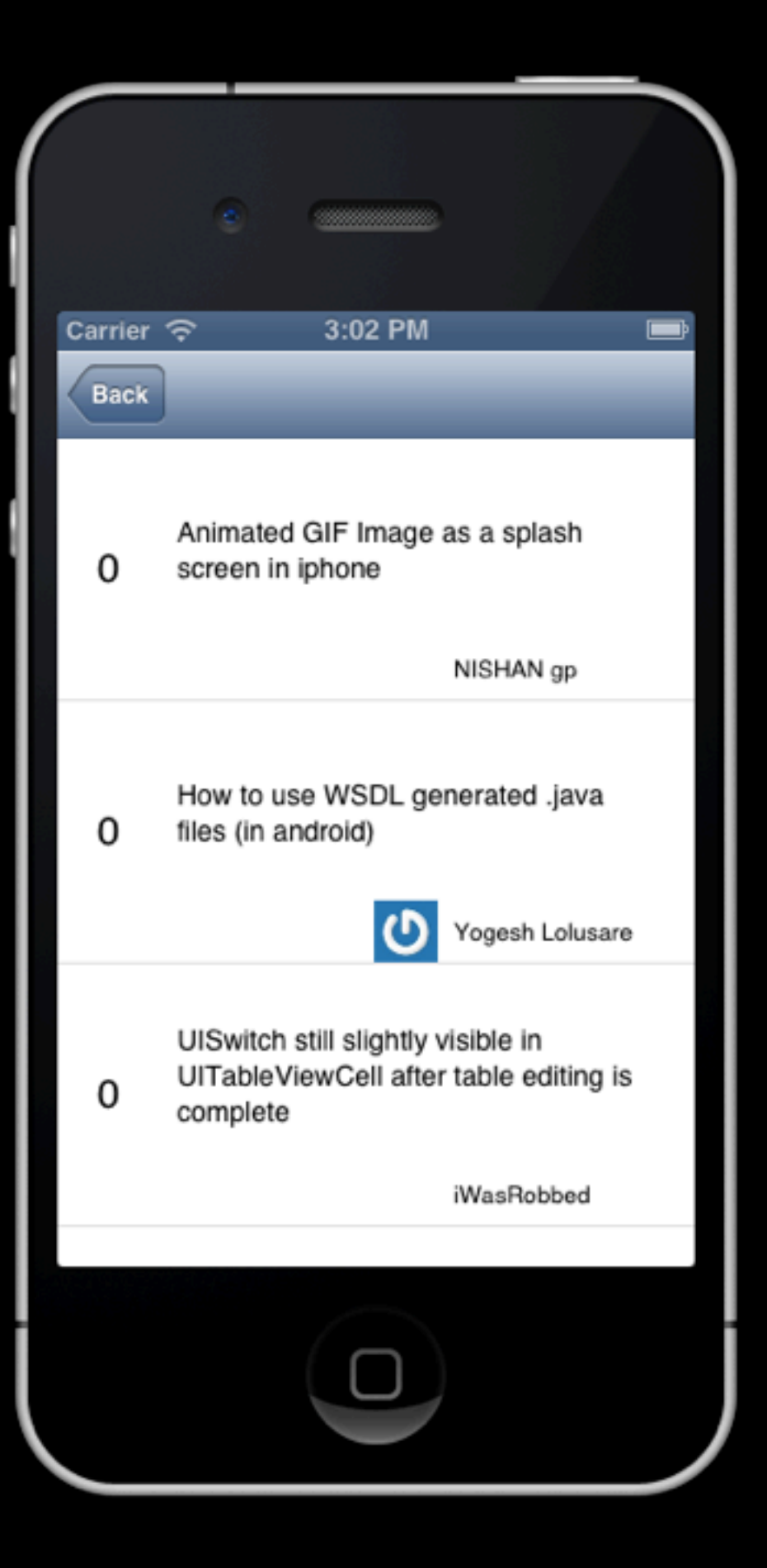

Given I am on the Welcome Screen Then I choose the section iPhone And take picture

Then "I choose the section \$section" do |section|
 touch("view label text:'#{section}'")
end

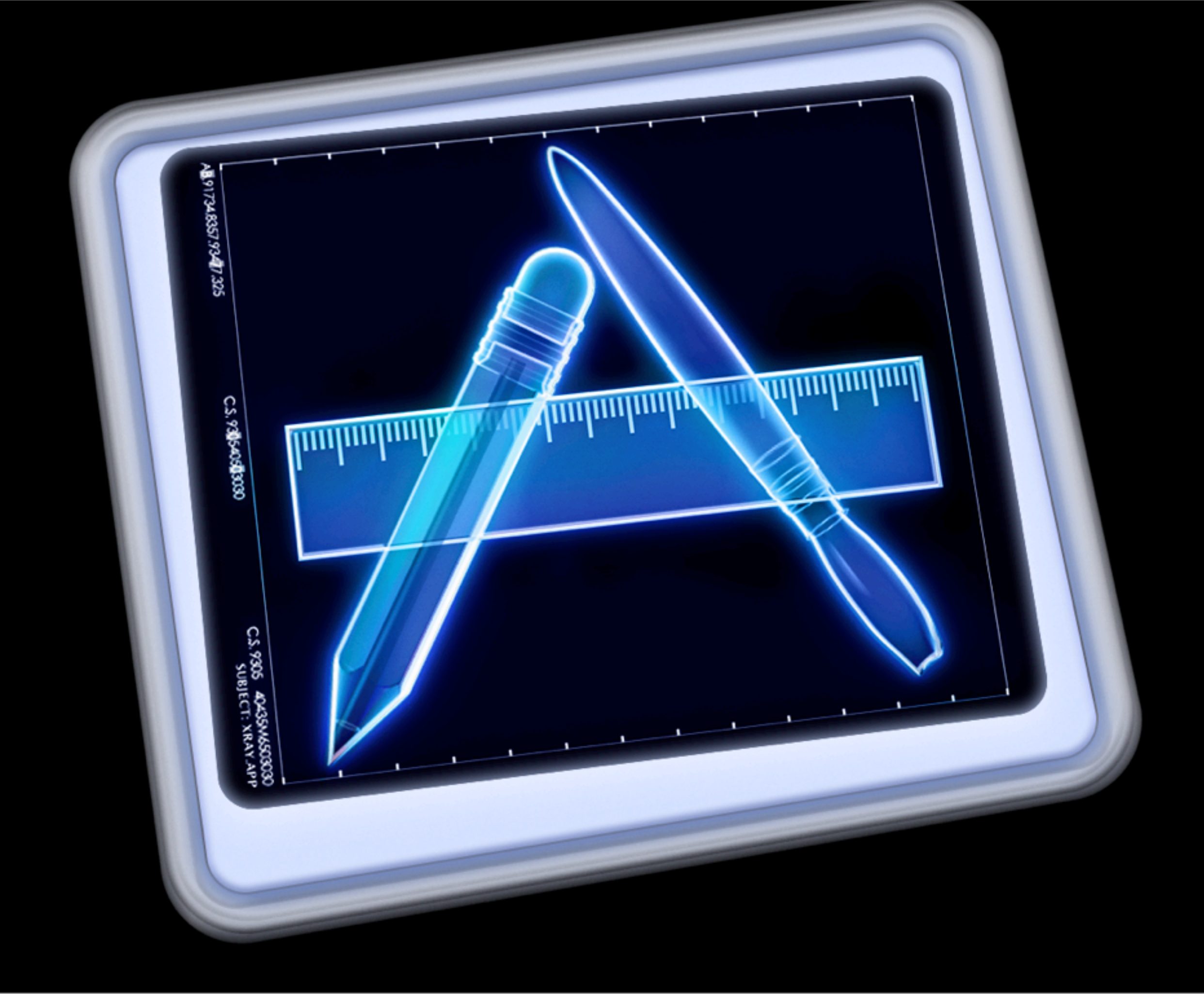

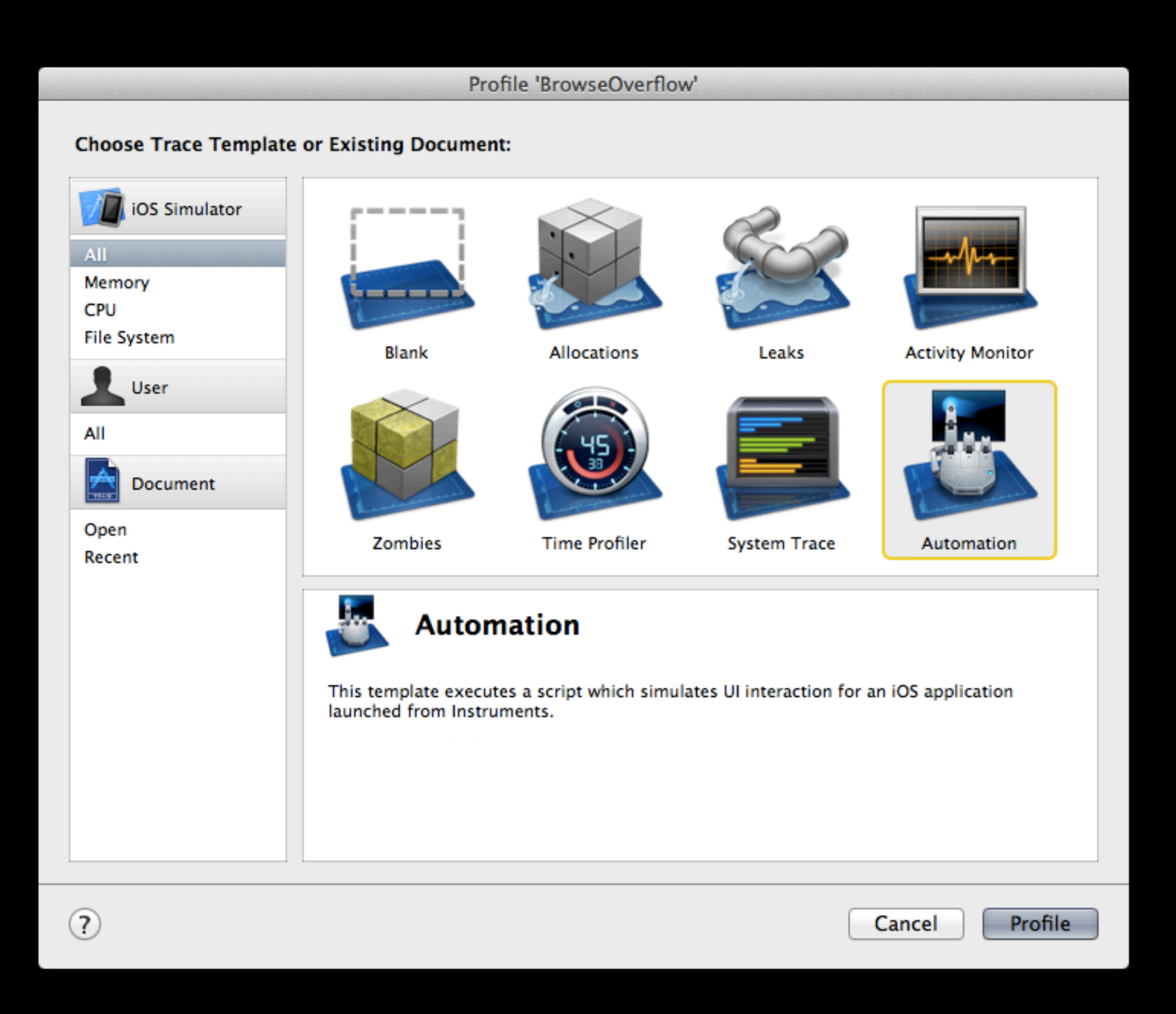

var target = UIATarget.localTarget(); var app = target.frontMostApp(); var window = app.mainWindow(); target.logElementTree();

|                          |                   | Instruments                                                                      | 2               |
|--------------------------|-------------------|----------------------------------------------------------------------------------|-----------------|
|                          | flow :            |                                                                                  | Q+ Message      |
| Record                   |                   | Inspection Range  A Run 1 of 1  View Library                                     | Search          |
| Instruments              | 00-00             |                                                                                  | Extended Detail |
| Automation ()            |                   |                                                                                  |                 |
|                          |                   |                                                                                  |                 |
|                          |                   |                                                                                  |                 |
| Automation               | Editor Log        |                                                                                  | =               |
| ▼ Status                 | Index A Timestamp | Log Messages                                                                     | Log Type        |
| Script is stopped        | 0 16:08:48 GMT    | The target application appears to have died                                      | Fail            |
|                          | 1 16:09:04 GMT    | ♥ UIATarget: name:iPhone Simulator rect:{{0, 0}, {320, 480}}                     | Debug           |
| New Script               | 2 16:09:04 GMT    | #UIAApplication: name:BrowseOverflow rect:{{0, 20}, {320, 460}}                  | Debug           |
|                          | 3 16:09:04 GMT    |                                                                                  | Debug           |
| Add v Remove             | 4 16:09:04 GMT    | ▶ UIANavigationBar: rect:{{0, 20}, {320, 44}}                                    | Debug           |
| Script Options           | 8 16:09:04 GMT    | #UIATableView: name:Empty list value:rows 1 to 5 of 5 rect:{{0, 64}, {320, 416}} | Debug           |
| de la compositione       | 9 16:09:04 GMT    | wUIATableCell: name:iPhone rect:{{0, 64}, {320, 44}}                             | Debug           |
| Run on Record Pause      | 10 16:09:04 GMT   | UIAStaticText: name:iPhone value:iPhone rect:{{0, 64}, {320, 44}}                | Debug           |
| ▼ Logging                | 11 16:09:04 GMT   | ▶ UIATableCell: name:Cocoa Touch rect:{{0, 108}, {320, 44}}                      | Debug           |
| Continuously Log Results | 13 16:09:04 GMT   | UIATableCell: name:UIKit rect:{{0, 152}, {320, 44}}                              | Debug           |
| Choose Location \$       | 15 16:09:04 GMT   | UIATableCell: name:Objective-C rect:{{0, 196}, {320, 44}}                        | Debug           |
| Export Traced Results    | 17 16:09:04 GMT   | ▶ UIATableCell: name:Xcode rect:{{0, 240}, {320, 44}}                            | Debug           |
| Take Screenshot          | 19 16:09:04 GMT   | ▶ UIAWindow: rect:{{0, 0}, {320, 480}}                                           | Debug           |
| Take bereensnot          |                   |                                                                                  |                 |
|                          |                   |                                                                                  |                 |
|                          |                   |                                                                                  |                 |
|                          |                   |                                                                                  |                 |
|                          |                   |                                                                                  |                 |
|                          |                   |                                                                                  |                 |
|                          |                   |                                                                                  |                 |
|                          |                   |                                                                                  |                 |
|                          |                   |                                                                                  |                 |
|                          |                   |                                                                                  |                 |

| 000                      |                   | Instruments                                                                                                    | 2               |
|--------------------------|-------------------|----------------------------------------------------------------------------------------------------|-----------------|
|                          | rflow :           |                                                                                                    | Q+ Message      |
| Record                   |                   | Inspection Pance   Run 1 of 1  View Library                                                                                                    | Search          |
| Instruments              | lab da            |                                                                                                    | Extended Detail |
| Automation ()            |                   |                                                                                                    |                 |
|                          |                   |                                                                                                    |                 |
|                          |                   |                                                                                                    |                 |
| Automation               | Editor Log        |                                                                                                    | =               |
| ▼ Status                 | Index A Timestamp | Log Messages                                                                                                    | Log Type        |
| Script is stopped        | 0 16:08:48 GMT    | The target application appears to have died                                                                                                    | Fail            |
|                          | 1 16:09:04 GMT    | w UIATarget: name: iPhone Simulator rect: {{0, 0}, {320, 480}}                                                                                                    | Debug           |
| New Script               | 2 16:09:04 GMT    | w UIAApplication: name:BrowseOverflow rect:{{0, 20}, {320, 460}}                                                                                                    | Debug           |
|                          | 3 16:09:04 GMT    | <pre>w UIAWindow: rect:{{0, 0}, {320, 480}}</pre>                                                                                                    | Debug           |
| Add v Remove             | 4 16:09:04 GMT    | ▶ UIANavigationBar: rect:{{0, 20}, {320, 44}}                                                                                                    | Debug           |
|                          | 8 16:09:04 GMT    | <ul> <li>ON-Fable Flew, name, empty instructed on site to site site site in the fable of the fable of the</li></ul> | Debug           |
| Script Options           | 9 16:09:04 GMT    | wUIATableCell: name:iPhone rect:{{0, 64}, {320, 44}}                                                                                                    | Debug           |
| Run on Record Pause      | 10 16:09:04 GMT   | UIAStaticText: name:iPhone value:iPhone rect:{{0, 64}, {320, 44}}                                                                                                    | Debug           |
| ▼ Logging                | 11 16:09:04 GMT   | EIIATableCell: name:Coroa Touch rect/(0, 108) (220, 44))                                                                                                    | Debug           |
| Continuously Log Results | 13 16:09:04 GMT   | ▶ UIATableCell: name:UIKit rect:{{0, 152}, {320, 44}}                                                                                                    | Debug           |
| Choose Location          | 15 16:09:04 GMT   | ▶ UIATableCell: name:Objective-C rect:{{0, 196}, {320, 44}}                                                                                                    | Debug           |
| Export Traced Results    | 17 16:09:04 GMT   | ▶ UIATableCell: name:Xcode rect:{{0, 240}, {320, 44}}                                                                                                    | Debug           |
| Taka Sereanshat          | 19 16:09:04 GMT   | ▶ UIAWindow: rect:{{0, 0}, {320, 480}}                                                                                                    | Debug           |
| Take Screensnot          |                   |                                                                                                    |                 |
|                          |                   |                                                                                                    |                 |
|                          |                   |                                                                                                    |                 |
|                          |                   |                                                                                                    |                 |
|                          |                   |                                                                                                    |                 |
|                          |                   |                                                                                                    |                 |
|                          |                   |                                                                                                    |                 |
|                          |                   |                                                                                                    |                 |
|                          |                   |                                                                                                    |                 |
|                          |                   |                                                                                                    | =               |

```
var target = UIATarget.localTarget();
var app = target.frontMostApp();
var window = app.mainWindow();
var tableView = window.tableViews()[0];
var iPhoneCell = tableView.cells()
["iPhone"];
iPhoneCell.tap();
```

#### WWDC 2010 Session 306: Automating UI Testing with Instruments

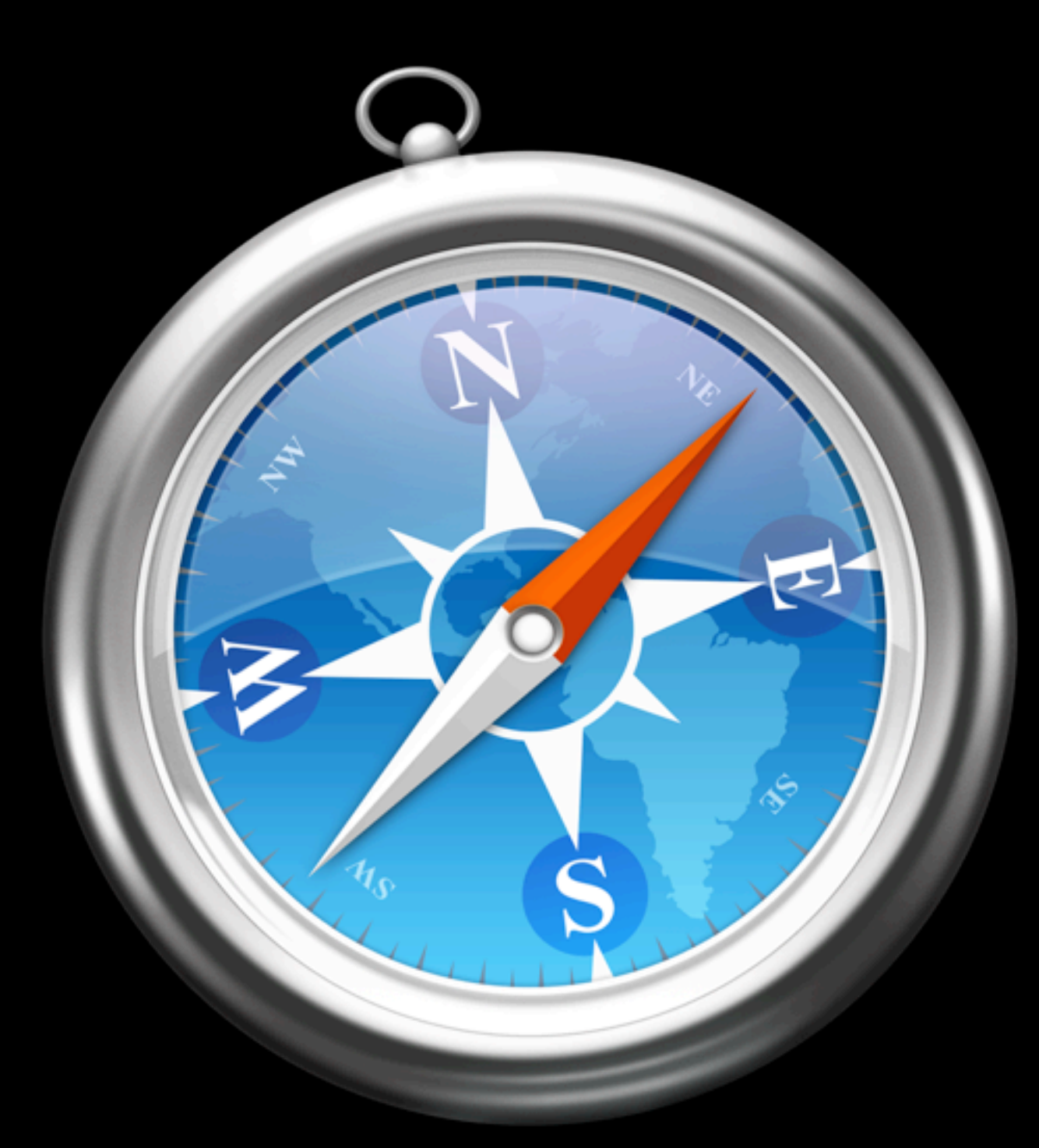

# Testing app-bundled JS

🔺 🕨 😰 🏦 🚇 🔊 🟐 🛆 🖻 file:///Users/leeg/Documents/Agant/ankh-morpork/Compleat%20Ankh-Morpork/Credits\_en\_GB.html

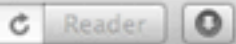

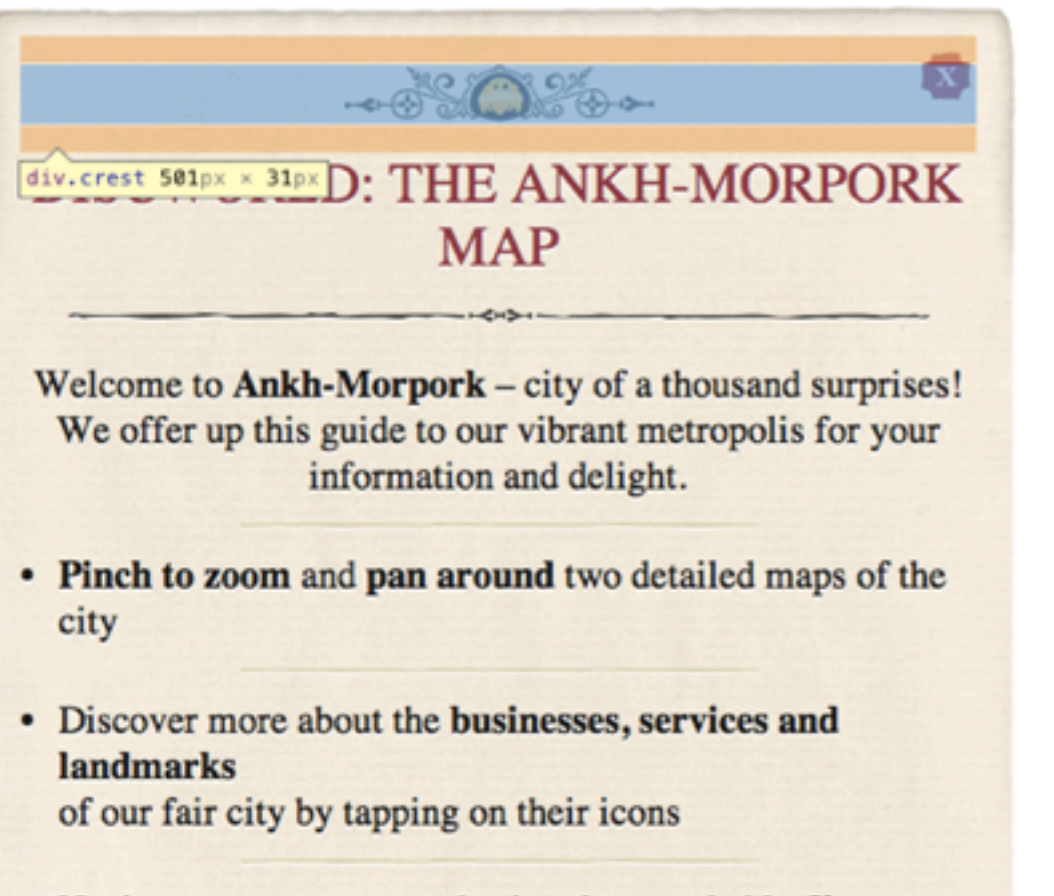

 Navigate your way around using the searchable directory and street index

| * Credits_en_GB.html       * Chetab>       * Type         * closeButton@2x.png       * cbody>       MME Type text/html         * closs="paperformation">       * closs="paperformation">       MME Type text/html         * closs="paperformation">       * closs="paperformation">       * closs="paperformation">         * closs="paperformation">       * closs="paperformation">       * closs="paperformation">         * closs="paperformation">       * closs="paperformation">       * closs="paperformation">         * closs="paperformation">       * closs="paperformation">       * closs="paperformation">         * closs="paperformation">       * closs="paperformation">       * closs="paperformation">         * closs="paperformation">       * closs="paperformation">       * closs="paperformation">         * closs="paperformation">       * closs="paperformation">       * closs="paperformation">         * closs="paperformation">       * closs="paperformation">       * closs="paperformation">         * closs="paperformation">       * closs="paperformation">       * closs="paperformation">         * closs="paperformation">       * closs="paperformation">       * closs="paperformation">         * closs="paperformation">       * closs="paperformation">       * closs="paperformation">         * closs="paperformation">       * closs="paperformation"       * closs="paperformatio                                                                                                    | × ⑮ ▣ ё छ Q Ѧ ≕ ⇒ ₽       | 📧 < 🕨 🐻 Credits_en_GB.html > 🖬 DOM Tree > 🚺 html > 🗊 body > 🗊 div.paper > 🗊 div.papercontent > 🗊 div.crest | 1              |                                               | 1 122                                                  |
|----------------------------------------------------------------------------------------------------|---------------------------|----------------------------------------------------------------------------------------------------|----------------|-----------------------------------------------|--------------------------------------------------------|
| i       credits_book.png       MIME Type text/html         i       credits_book.png       credits_ibookstore@2x.png       Resource Type Document         i       credits_ibookstore@2x.png       v       class="toppadding">       Resource Type Document         i       credits_ibookstore@2x.png       v       v       class="concentry">       v         i       credits_ibookstore@2x.png       v       v       class="concentry">       v         i       class="concentry">       v       class="concentry">       v       class="concentry">         i       class="concentry">       v       class="concentry">       v       class="concentry">       v       class="concentry">       v       class="concentry">       v       class="concentry">       v       class="concentry">       v       class="concentry">       v       class="concentry">       v       v       class="concentry">       v       v       class="concentry">       v       v       class="concentry">       v       v       class="concentry">       v       v       class="concentry">       v       v       v       class="concentry">       v       v       class="concentry">       v       v       class="concentry">       v       v       v       class="concentry" <t< th=""><th>▼ 🗄 Credits_en_G8.html</th><th>V<html></html></th><th>∀ Туре</th><th></th><th></th></t<>                                                                                                    | ▼ 🗄 Credits_en_G8.html    | V <html></html>                                                                                            | ∀ Туре         |                                               |                                                        |
| Image: credits_book.png         Resource Type Document         Image: credits_ibookstore@2x.png        Image: credits_ibookstore@2x.png       Image: credits_css         Image: credits_css           Location         Image: credits_ibookstore@2x.png          Image: credits_css       Image: credits_csss <th>closeButton@2x.png</th> <th>T <body></body></th> <th>MIME Type</th> <th>text/html</th> <th></th>                                                                                                    | closeButton@2x.png        | T <body></body>                                                                                            | MIME Type      | text/html                                     |                                                        |
| Image: credits_ibookstore@2x.png       Image: credits_css         Image: credits_css          Image: credits_css                                                                                                    | credits_book.png          | <div class="toppadding"></div>                                                                             | Resource Type  | Document                                      |                                                        |
| Image: Credits.css       V <div class="papercontent">         V <div class="closebutton">       Full URL file:///Users/leeg/Documents/Agant/<br/>ankh-morpork/Compleat%20Ankh-<br/>Morpork/Compleat%20Ankh-<br/>Morpork/Compleat%20Ankh-</div></div> | credits_ibookstore@2x.png | <div class="papertop"></div>                                                                               | ▼ Location     |                                               |                                                        |
| <div class="crest"></div> ankh-morpork/Compleat%20Ankh-Morpork Map       Ankh-morpork/Credits_en_GB.html <div class="headerdivider"></div> >       Scheme file <div class="smalldivider"></div> >       Path       /Users/leg/Documents/Agant/ankh-morpork/Compleat%20Ankh-Morpork/Compleat%20Ankh-Morpork/Compleat%20Ankh/Lock/Compleat%20Ankh-Morpork/Compleat%20Ankh/Lock/Comp                                                                                                    | ei credits.css            | <pre>▼<div class="papercontent"></div></pre>                                                               | Full URL       | file:///Users/l                               | eeg/Documents/Agant/                                   |
| Scheme file <div class="centered">=       <br/><div class="smalldivider"></div> <br/><div class="smalldivider"></div> <br/><div class="smalldivider">         &gt;       &gt;       No Query Parameters         &gt;       &gt;       No Query Parameters         &gt;       &gt;       No Query Parameters           &gt;       &gt;       &gt;</div></div>                                                                                                    |                           | <div class="crest"></div>                                                                                  | 4              | ankh-morpork<br>Morpork/Cred                  | <pre>//Compleat%20Ankh-<br/>its_en_GB.html</pre>       |
| >       >       >       Path       //Users/leeg/Documents/Agant/ankh-morpork/Compleat%20Ankh-Morpork/Compleat%20Ankh-Morpork/Compleat%20Ankh-Morpork/Credits_en_GB.html         >       >       >       Filename       Credits_en_GB.html         >       >       >       >       >       >         >       >       >       >       >       >         >       >       >       >       >       >       >         >       >       >       >       >       >       >       >       >       >       >       >       >       >       >       >       >       >       >       >       >       >       >       >       >       >       >       >       >       >       >       >       >       >       >       >       >       >       >       >       >       >       >       >       >       >       >       >       >       >       >       >       >       >       >       >       >       >       >       >       >       >       >       >       >       >       >       >       >       >       >       >       >       >       >                                                                                                    |                           | <hi>Discworld: The Ankh-Morpork Map</hi> <div class="headerdivider"></div>                                 | Scheme         | file                                          |                                                        |
| Image: Second system       Filename Credits_en_GB.html         Image: Second system       Filename Credits_en_GB.html         Image: Second system       Image: Second system         Image: Second system       Image: Second system <td< th=""><th></th><th><pre>&gt;_ <div class="smalldivider"></div> &gt;_ <div class="smalldivider"></div></pre></th><th>Path</th><th>/Users/leeg/D<br/>morpork/Com<br/>Credits_en_GB</th><th>ocuments/Agant/ankh-<br/>pleat%20Ankh-Morpork/<br/>.html</th></td<>                                                                                                    |                           | <pre>&gt;_ <div class="smalldivider"></div> &gt;_ <div class="smalldivider"></div></pre>                   | Path           | /Users/leeg/D<br>morpork/Com<br>Credits_en_GB | ocuments/Agant/ankh-<br>pleat%20Ankh-Morpork/<br>.html |
| <pre></pre>                                                                                                    |                           | <pre>&gt;</pre>                                                                                            | Filename       | Credits_en_GB                                 | .html                                                  |
| <div class="smalldivider"></div> No Query Parameters         II       II       III       IIII       III       III       III       III       III       III       III       III       III       III       IIII       IIII       IIII       IIII       IIII       IIII       IIII       IIIIIIIIIIIIIIIIIIIIIIIIIIIIIIIIIIII                                                                                                    |                           | <div class="smalldivider"></div> <pre> &gt; _ </pre>                                                       | V Query Parame | ters                                          |                                                        |
| Request Headers                                                                                                    |                           | <pre><div class="smalldivider"></div></pre>                                                                |                | No Query Para                                 | meters                                                 |
|                                                                                                    | 0                         | > II 🔺                                                                                                    | ▼ Request Head | ers                                           |                                                        |

|       | Xcode File Edit View Na             | avigate Editor | Product Window He          | lp la                                               | 12 👯 🐻 📕 🖣 🏛                   | <b>-</b>           | <b>₽</b> 0 ≹ 🤶    | •  | • Wed 10:22 | leeg Q | Ξ 🛃       |
|-------|-------------------------------------|----------------|----------------------------|-----------------------------------------------------|--------------------------------|--------------------|-------------------|----|-------------|--------|-----------|
|       | About Xcode                         | 1 Simulator    |                            | Build Succeeded                                     | 02/03/2013 at 16:08            |                    |                   |    |             |        |           |
| Run   | Preferences %                       |                | Breakpoints                | Proje                                               | ect 🔒 1                        | Contraction of the |                   |    | Editor      | View   | Organizer |
|       | Behaviors                           | V/             | der.=                      |                                                     |                                |                    |                   |    |             |        |           |
| - 1   | Open Developer Tool                 | Instrume       | ents                       |                                                     |                                |                    |                   |    |             |        |           |
|       | Services •                          | iOS Simu       | ulator n 09/05,<br>ns Ltd. | 2011.<br>All rights reserved.                       |                                |                    |                   |    |             |        |           |
|       | Hide Xcode %H                       | 🖶 Printer S    | imulator                   |                                                     |                                |                    |                   |    |             |        |           |
|       | Hide Others \C#H                    | Accessib       | pility Inspector           |                                                     |                                |                    |                   |    |             |        |           |
|       | Show All                            | 🔮 FileMerg     | e                          |                                                     |                                |                    |                   |    |             |        |           |
|       | Quit Xcode #Q                       | Applicat       | ion Loader                 |                                                     |                                |                    |                   |    |             |        |           |
| 1     | h) AnswerBuilder.h                  | More Devel     | oper Tools nary: (         | <pre>SDictionary *) ownerValues splay name"]:</pre> | ) {                            |                    |                   |    |             |        |           |
|       | m AnswerBuilder.m                   | 16 NSString    | +avatarURL = [NSString     | tringWithFormat: @"http://                          | www.gravatar.com/avatar/%      | 🥡, ownerValu       | es[@"email_hash"] | 1; |             |        |           |
| ľ     | h UserBuilder.h                     | 17 Person i    | owner = [[Person alloc] :  | nitWithNane: name avatarLo                          | <pre>cation: avatarURL];</pre> |                    |                   |    |             |        |           |
| i i i | m UserBuilder.m                     | 19             | And C                      |                                                     |                                |                    |                   |    |             |        |           |
|       | h GravatarCommunicator.h            | 20             |                            |                                                     |                                |                    |                   |    |             |        |           |
| [     | h GravatarCommunicatorDelegate.h    | 21<br>22 Bend  |                            |                                                     |                                |                    |                   |    |             |        |           |
| 6     | m GravatarCommunicator.m            | 23             |                            |                                                     |                                |                    |                   |    |             |        |           |
| [     | h AvatarStore.h                     |                |                            |                                                     |                                |                    |                   |    |             |        |           |
|       | m AvatarStore.m                     |                |                            |                                                     |                                |                    |                   |    |             |        |           |
| ,     | h BrowseOverflowViewController.h    |                |                            |                                                     |                                |                    |                   |    |             |        |           |
| 1     | m BrowseOverflowViewController.m    |                |                            |                                                     |                                |                    |                   |    |             |        |           |
| 1     | BrowseOverflowViewController.xib    |                |                            |                                                     |                                |                    |                   |    |             |        |           |
| L.    | TopicTableDataSource.m              |                |                            |                                                     |                                |                    |                   |    |             |        |           |
| 1     | Duestion istTableDataSource h       |                |                            |                                                     |                                |                    |                   |    |             |        |           |
| i.    | m OuestionListTableDataSource.m     |                |                            |                                                     |                                |                    |                   |    |             |        |           |
| 1     | h QuestionSummaryCell.h             |                |                            |                                                     |                                |                    |                   |    |             |        |           |
| i i   | m QuestionSummaryCell.m             |                |                            |                                                     |                                |                    |                   |    |             |        |           |
| i.    | QuestionSummaryCell.xib             |                |                            |                                                     |                                |                    |                   |    |             |        |           |
| (     | h QuestionDetailDataSource.h        |                |                            |                                                     |                                |                    |                   |    |             |        |           |
| 6     | m QuestionDetailDataSource.m        |                |                            |                                                     |                                |                    |                   |    |             |        |           |
| [     | h QuestionDetailCell.h              |                |                            |                                                     |                                |                    |                   |    |             |        |           |
|       | m QuestionDetailCell.m              |                |                            |                                                     |                                |                    |                   |    |             |        |           |
|       | A QuestionDetailCell.xib            |                |                            |                                                     |                                |                    |                   |    |             |        |           |
| -     | h AnswerCell.h                      |                |                            |                                                     |                                |                    |                   |    |             |        |           |
|       | AnswerCell.m                        |                |                            |                                                     |                                |                    |                   |    |             |        |           |
| ĥ     | b BrowseOverflow . tConfiguration.h |                |                            |                                                     |                                |                    |                   |    |             |        |           |
| 1     | m BrowseOverflowConfiguration.m     |                |                            |                                                     |                                |                    |                   |    |             |        |           |
| v 🗀   | BrowseOverflowTests                 |                |                            |                                                     |                                |                    |                   |    |             |        |           |
| Þ     | Testing Categories                  |                |                            |                                                     |                                |                    |                   |    |             |        |           |
| T T   | Mocks, Fakes Stubs                  |                |                            |                                                     |                                |                    |                   |    |             |        |           |
|       | h InspectableStaommunicator.h       |                |                            |                                                     |                                |                    |                   |    |             |        |           |
|       | m InspectableStammunicator.m        |                |                            |                                                     |                                |                    |                   |    |             |        |           |
|       | h MockStackOveagerDelegate.h        |                |                            |                                                     |                                |                    |                   |    |             |        |           |
|       | m MockStackOvegerDelegate.m         |                |                            |                                                     |                                |                    |                   |    |             |        |           |
|       | h MockStackOve ommunicator h        |                |                            |                                                     |                                |                    |                   |    |             |        |           |
| 10    |                                     |                |                            |                                                     |                                |                    |                   |    |             |        |           |
|       |                                     |                |                            |                                                     |                                |                    |                   |    |             |        |           |

|       | Xcode File Edit View Nav         | vigate Editor Product Windo | ow Help                        | 🗛 2 👯 🐻 🔳 🖣 🏛 🛛              | ••••••••••••••••••••••••••••••••••••••• | 0 * 🤶 🕇        | 🔳 💽 Wed 10:22 | leeg Q : | E 🛃       |
|-------|----------------------------------|-----------------------------|--------------------------------|------------------------------|-----------------------------------------|----------------|---------------|----------|-----------|
|       | About Xcode                      | 1 Simulator                 | Build Succeeded                | 02/03/2013 at 16:08          |                                         |                |               |          |           |
| Run   | Preferences 98                   | Breakpoint                  |                                | Project 🔒 1                  | Constraint states                       |                | Editor        | View     | Organizer |
|       | Behaviors >                      | //<br>// UserBuilder.m      |                                |                              | appoints out of a set doe               |                |               |          | , juice   |
| 18    | Open Developer Tool              | Instruments                 | 09/05/2011.                    |                              |                                         |                |               |          |           |
|       |                                  | - Drietes Cimulates         | ns Ltd. All rights reserved.   |                              |                                         |                |               |          |           |
|       | Hide Xcode %H                    | Printer Simulator           |                                |                              |                                         |                |               |          |           |
|       | Hide Others \C#H                 | Accessibility Inspector     |                                |                              |                                         |                |               |          |           |
|       | Show All                         | 🔮 FileMerge                 |                                |                              |                                         |                |               |          |           |
|       | Quit Xcode #Q                    | Application Loader          |                                |                              |                                         |                |               |          |           |
| 1     | AnswerRuilder b                  | More Developer Tools        | mary: (NSDictionary *) ownerVa | lues {                       |                                         |                |               |          |           |
|       | AnswerBuilder m                  | 16 NSString +avatarURL =    | ing stringWithFormat: @"http   | ://www.gravatar.com/avatar/% | @", ownerValues[@"                      | email_hash"]]: |               |          |           |
|       | N UserBuilder h                  | 17 Person +owner = [[Perso  | loc] initWithName: name avata  | rLocation: avatarURL];       |                                         |                |               |          |           |
| -     | liserBuilder m                   | 18 return owner;            |                                |                              |                                         |                |               |          |           |
|       | CravatarCommunicator.h           | 20                          |                                |                              |                                         |                |               |          |           |
| i i i | GravatarCommunicatorDelegate.h   | 21                          |                                |                              |                                         |                |               |          |           |
|       | GravatarCommunicator.m           | 22 @end<br>23               |                                |                              |                                         |                |               |          |           |
| Ĩ     | h AvatarStore.h                  |                             |                                |                              |                                         |                |               |          |           |
| 1     | m AvatarStore.m                  |                             |                                |                              |                                         |                |               |          |           |
| 1     | h BrowseOverflowViewController.h |                             |                                |                              |                                         |                |               |          |           |
| 1     | BrowseOverflowViewController.m   |                             |                                |                              |                                         |                |               |          |           |
| - F   | BrowseOverflowViewController.xib |                             |                                |                              |                                         |                |               |          |           |
|       | h TopicTableDataSource.h         |                             |                                |                              |                                         |                |               |          |           |
| - F   | m TopicTableDataSource.m         |                             |                                |                              |                                         |                |               |          |           |
| l l   | h QuestionListTableDataSource.h  |                             |                                |                              |                                         |                |               |          |           |
|       | m QuestionListTableDataSource.m  |                             |                                |                              |                                         |                |               |          |           |
| ļ     | h QuestionSummaryCell.h          |                             |                                |                              |                                         |                |               |          |           |
|       | m QuestionSummaryCell.m          |                             |                                |                              |                                         |                |               |          |           |
|       | QuestionSummaryCell.xib          |                             |                                |                              |                                         |                |               |          |           |
|       | h QuestionDetailDataSource.h     |                             |                                |                              |                                         |                |               |          |           |
| 1     | m QuestionDetailDataSource.m     |                             |                                |                              |                                         |                |               |          |           |
|       | OuestionDetailCell               |                             |                                |                              |                                         |                |               |          |           |
|       | QuestionDetailCell.m             |                             |                                |                              |                                         |                |               |          |           |
|       | AnswerCell h                     |                             |                                |                              |                                         |                |               |          |           |
|       | m AnswerCell.m                   |                             |                                |                              |                                         |                |               |          |           |
|       | AnswerCell.xib                   |                             |                                |                              |                                         |                |               |          |           |
|       | h BrowseOverflowtConfiguration.h |                             |                                |                              |                                         |                |               |          |           |
| 1     | BrowseOverflowConfiguration.m    |                             |                                |                              |                                         |                |               |          |           |
| ¥ 📋   | BrowseOverflowTests              |                             |                                |                              |                                         |                |               |          |           |
| ►     | Testing Categories               |                             |                                |                              |                                         |                |               |          |           |
| T I   | Mocks, Fakes Stubs               |                             |                                |                              |                                         |                |               |          |           |
|       | h InspectableStaommunicator.h    |                             |                                |                              |                                         |                |               |          |           |
|       | m InspectableStammunicator.m     |                             |                                |                              |                                         |                |               |          |           |
|       | h MockStackOveagerDelegate.h     |                             |                                |                              |                                         |                |               |          |           |
|       | m MockStackOvegerDelegate.m      |                             |                                |                              |                                         |                |               |          |           |
|       | h MockStackOve ommunicator h     |                             |                                |                              |                                         |                |               |          |           |
| - 0   |                                  |                             |                                |                              |                                         |                |               |          |           |

#### Hardware IO Tools for Xcode - Late July 2012

This package includes tools for developing for specific hardware and external devices. These tools were formerly bundled in the Xcode installer, and include: PacketLogger, IORegistryExplorer, Bluetooth Explorer, and the Network Link Conditioner pane for System Preferences. Tools in this package support running on OS X Mountain Lion.

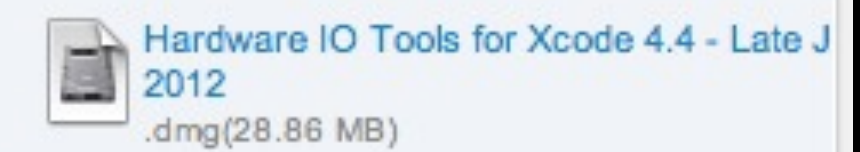

Nov 26, 2012

| 000               |                                      |                             | System Pr           | references         |                       |                 |               |
|-------------------|--------------------------------------|-----------------------------|---------------------|--------------------|-----------------------|-----------------|---------------|
|                   | Show All                             |                             |                     |                    |                       | Qwork link      | conditioner   |
| Personal          |                                      |                             |                     |                    |                       | Network Lin     | k Conditioner |
| General           | Desktop &<br>Screen Saver            | Dock                        | Mission<br>Control  | Language<br>& Text | Security<br>& Privacy | Spotlight       | Notifications |
| Hardware          |                                      |                             |                     |                    |                       |                 |               |
| CDs & DVDs        | Displays                             | Energy<br>Saver             | Keyboard            | Mouse              | Trackpad              | Print & Scan    | Sound         |
| Internet &        | Wireless                             |                             |                     |                    |                       |                 |               |
| iCloud            | (Q)<br>Mail, Contacts<br>& Calendars | Network                     | Bluetooth           | Sharing            |                       |                 |               |
| System            |                                      |                             |                     |                    |                       |                 |               |
| Users &<br>Groups | Parental<br>Controls                 | Profiles                    | Date & Time         | Software<br>Update | Dictation<br>& Speech | (Winter Machine | Accessibility |
| Other             |                                      |                             |                     |                    |                       |                 |               |
| Flash Player      | Java                                 | Network Link<br>Conditioner | TeX<br>Distribution |                    |                       |                 |               |

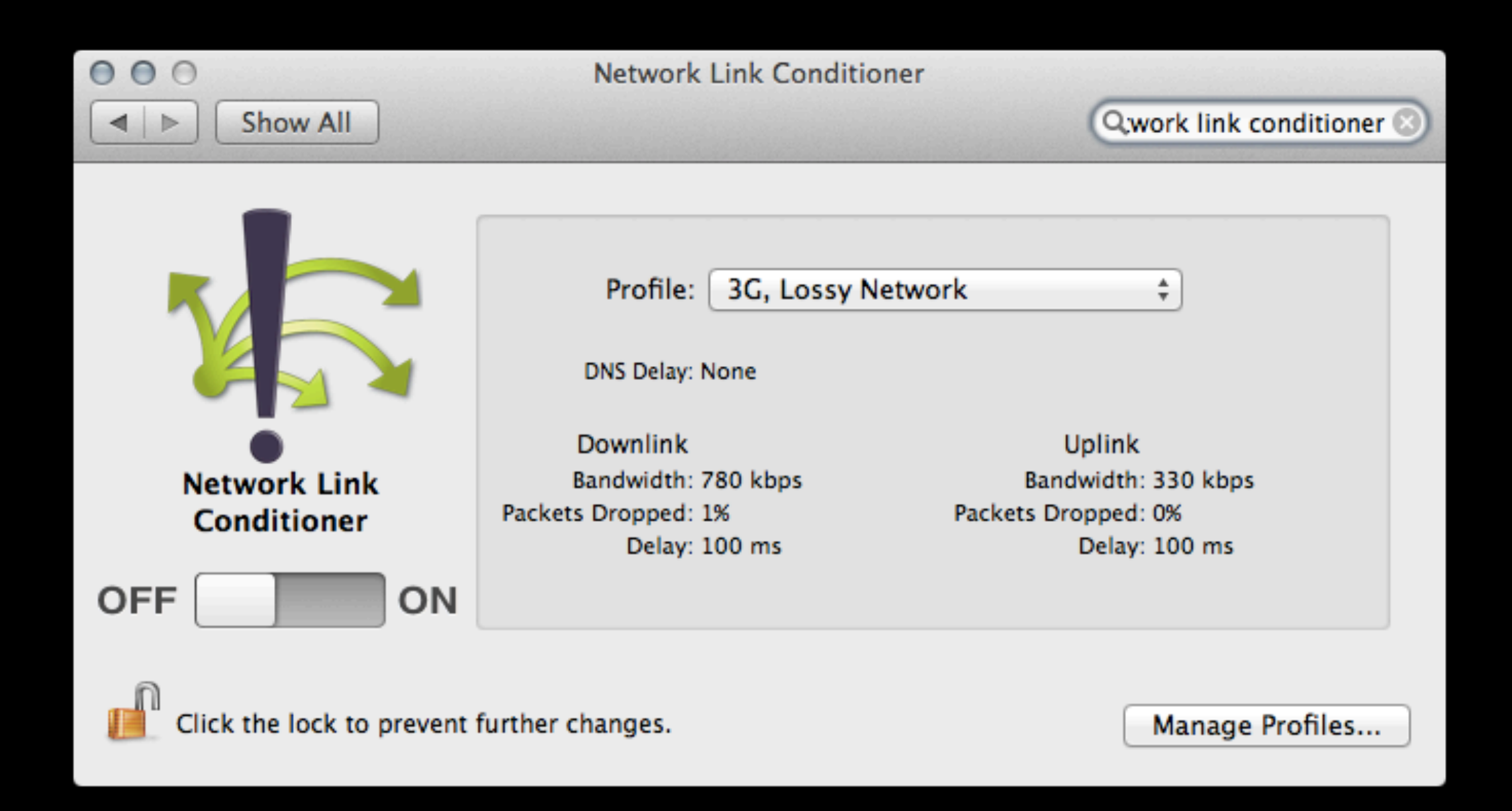

#### -[UIWebView stringByEvaluatingJavaScriptFromString:]

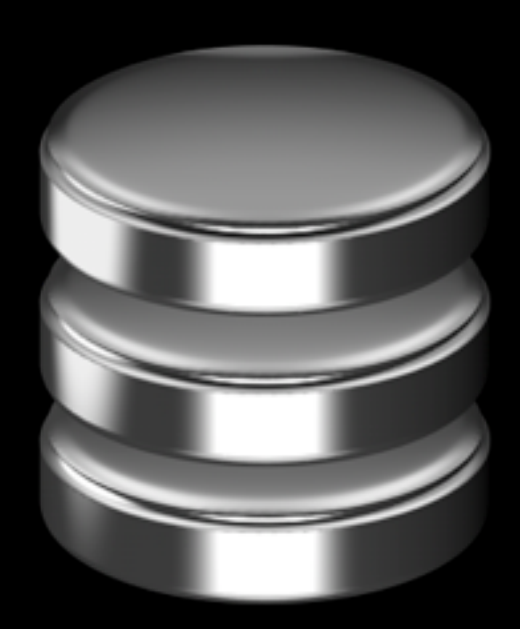

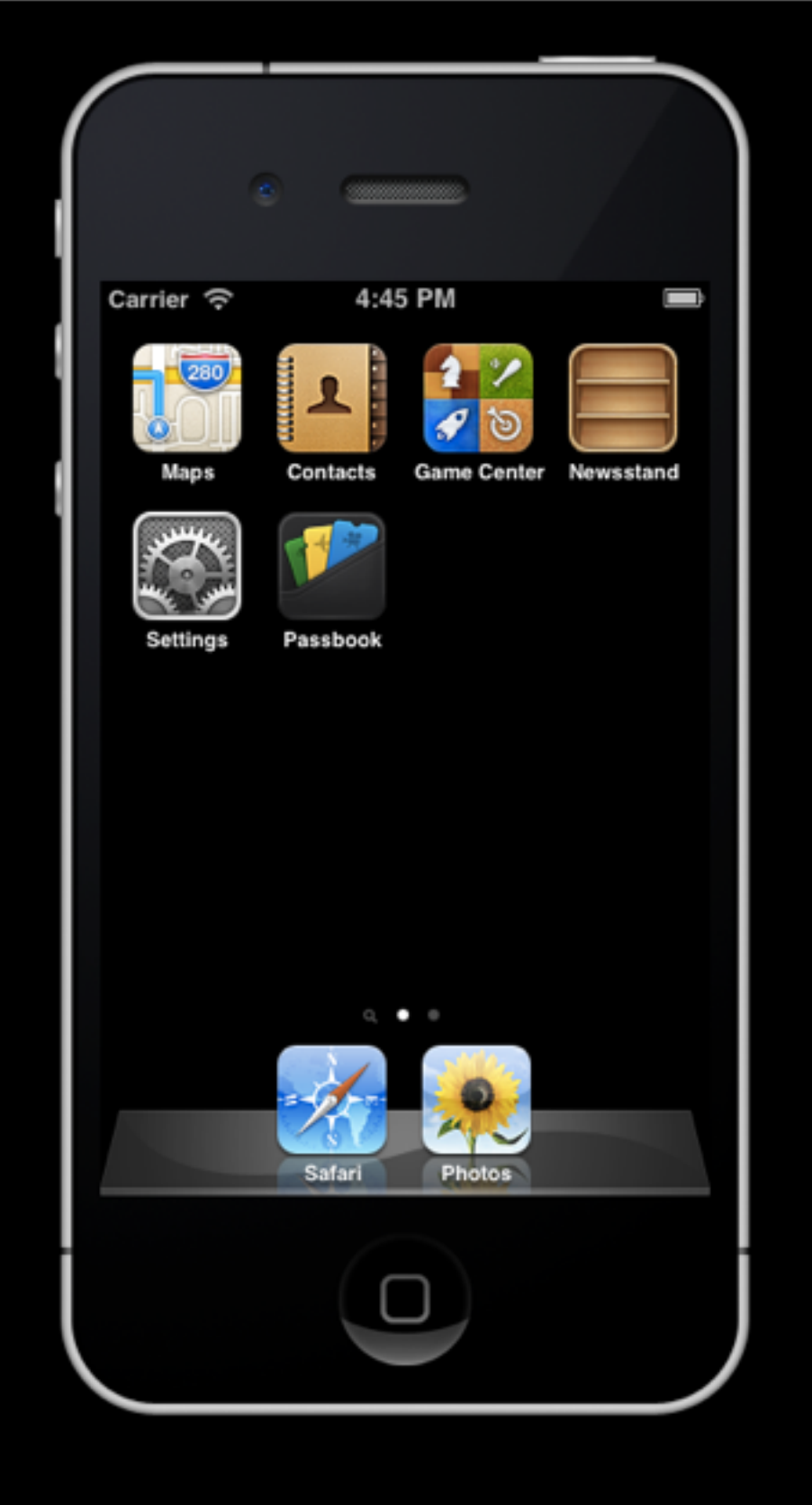

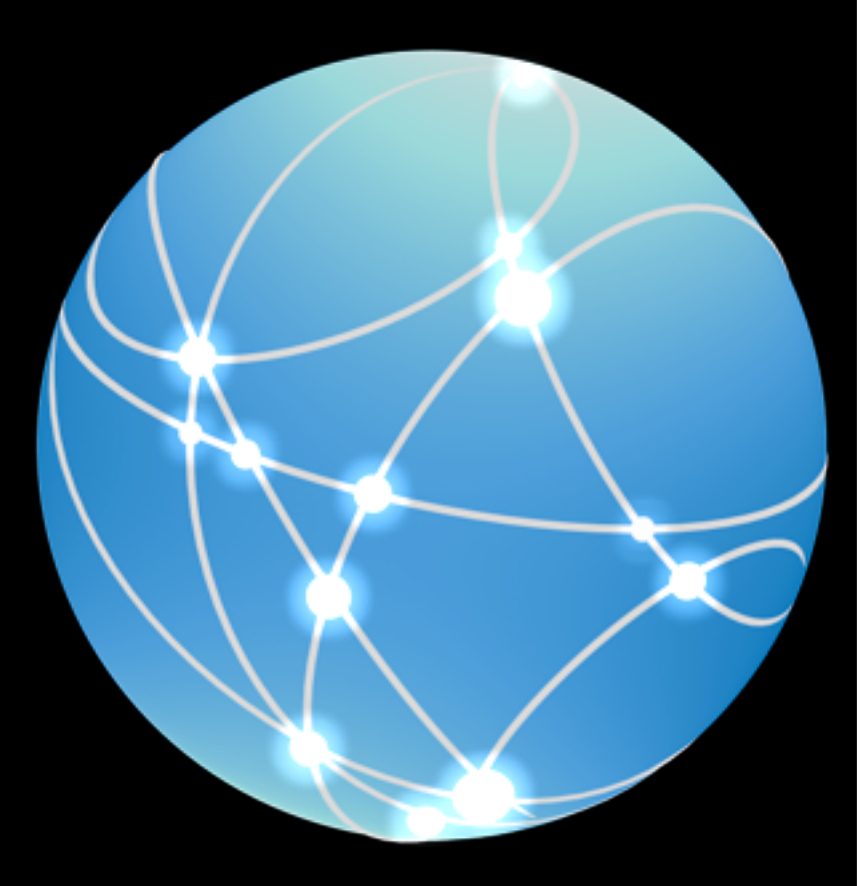

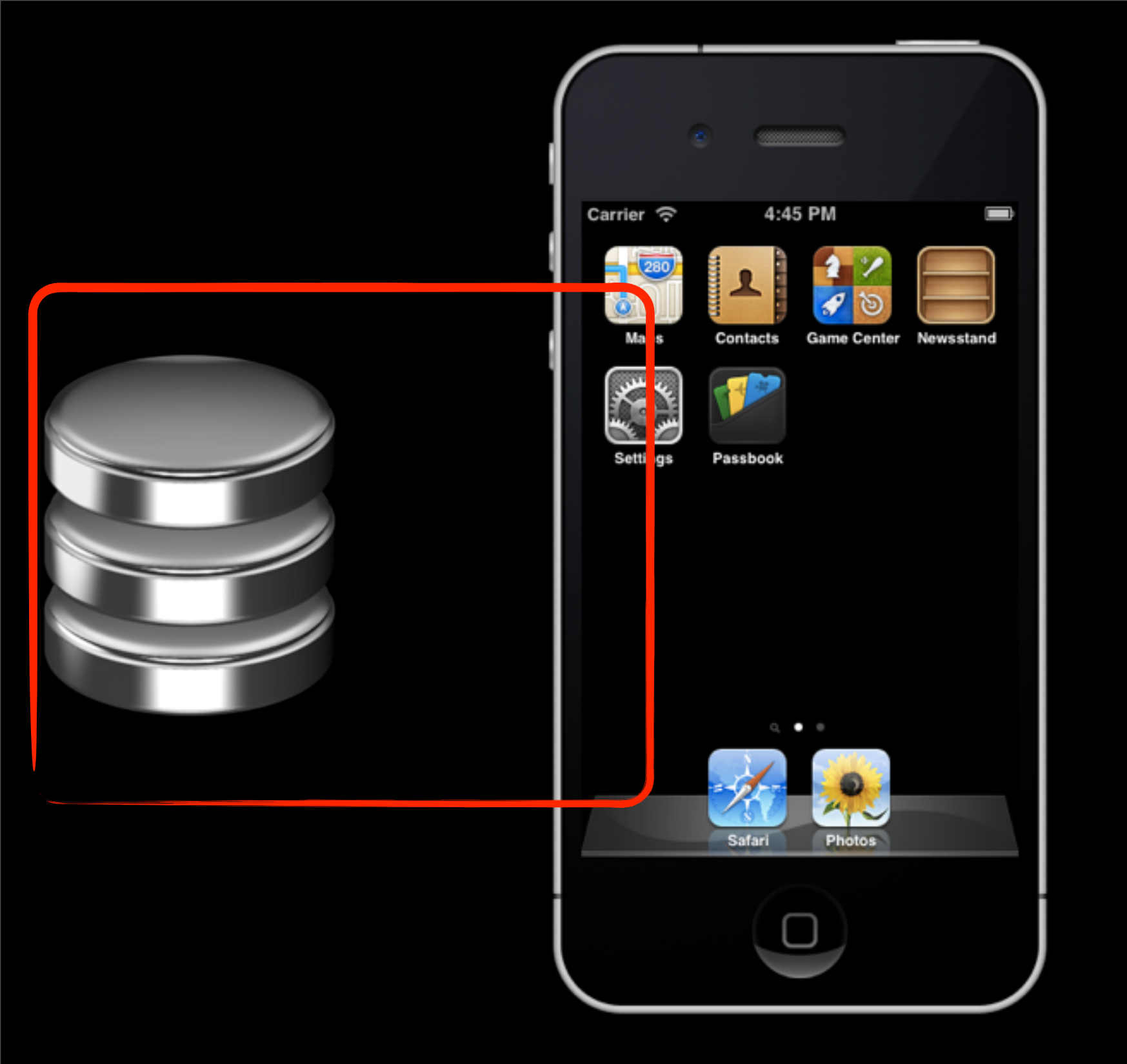

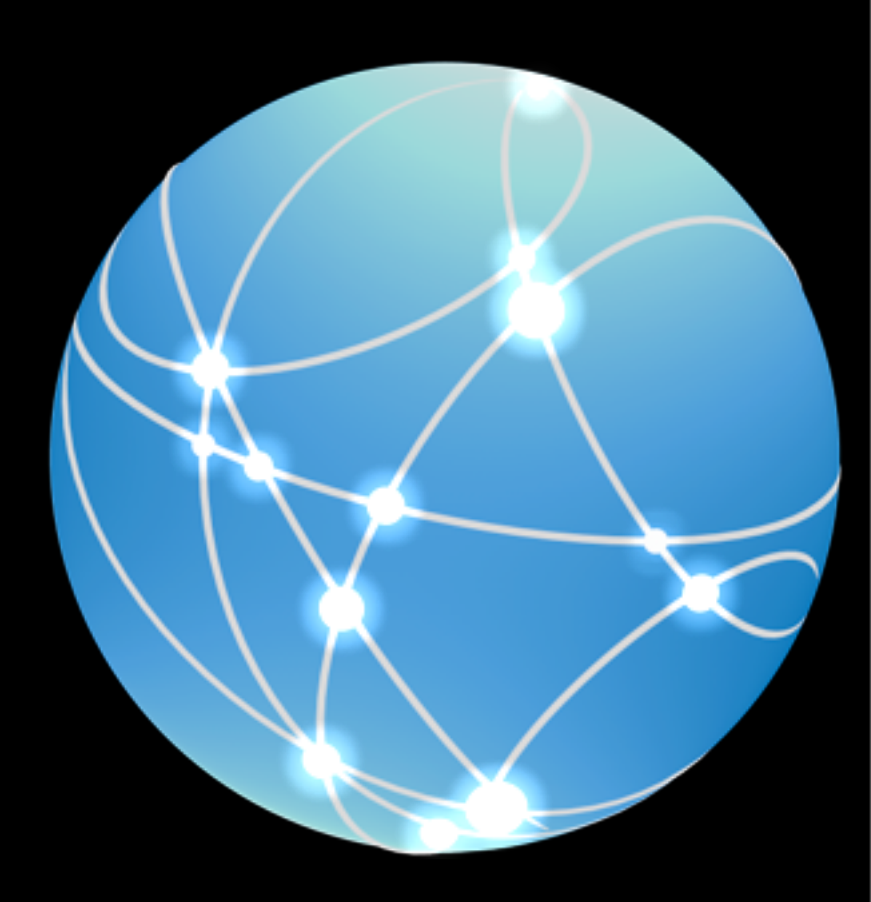

<u>https://www.owasp.org/index.php/</u> <u>IOS\_Developer\_Cheat\_Sheet</u>

## Testing iOS Apps

#### Graham Lee / @secboffin

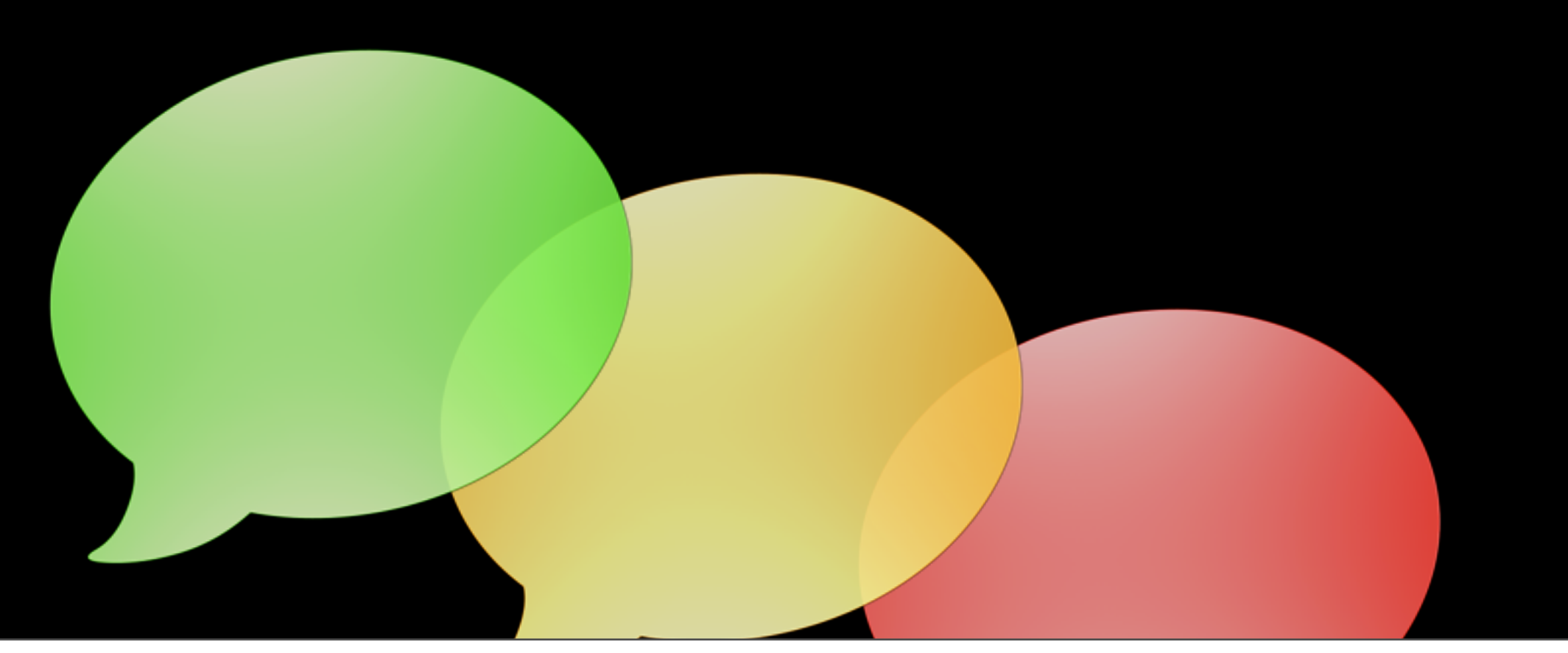

Monday, 25 March 13